## Install and Sign-In Instructions for IUP's Read&Write (with your IUP Microsoft Office365 account)

Please note, after installing IUP's Read&Write on your computer, you will be able to use it anywhere. In other words, you won't need to be connected to IUP's network. However, to use IUP's Read&Write you will always need to sign-in to the program via your IUP Microsoft Office365 account.

The instructions below are for installing and signing-in to Read&Write with Microsoft for a Windows operating system computer. If you are using a computer with a different type of operating system, the process should be similar. Detailed instructions for installing and signing-in to Read&Write with Microsoft for computers with other types of operating systems can be found on Read&Write's website at: <a href="https://support.texthelp.com/help/readwrite-7fdf2ac">https://support.texthelp.com/help/readwrite-7fdf2ac</a>

For instance, directions for signing-in to Read&Write with Microsoft for a computer with a Mac operating system can be found at: <u>https://support.texthelp.com/help/readwrite-for-mac-signing-into-readwrite-with-microsoft</u>

- Before attempting to install Read&Write, you will need to make sure you have administrative rights/privileges to install software on your computer.
- On Read&Write's website you will choose to download the trial version of Read&Write. However, the following process will result in allowing you to install the entire (i.e., non-trial) version of Read&Write on your computer (not simply the trial version). Go to: <u>https://www.texthelp.com/en-us/products/read-write/</u>
- Click on "Try Now"

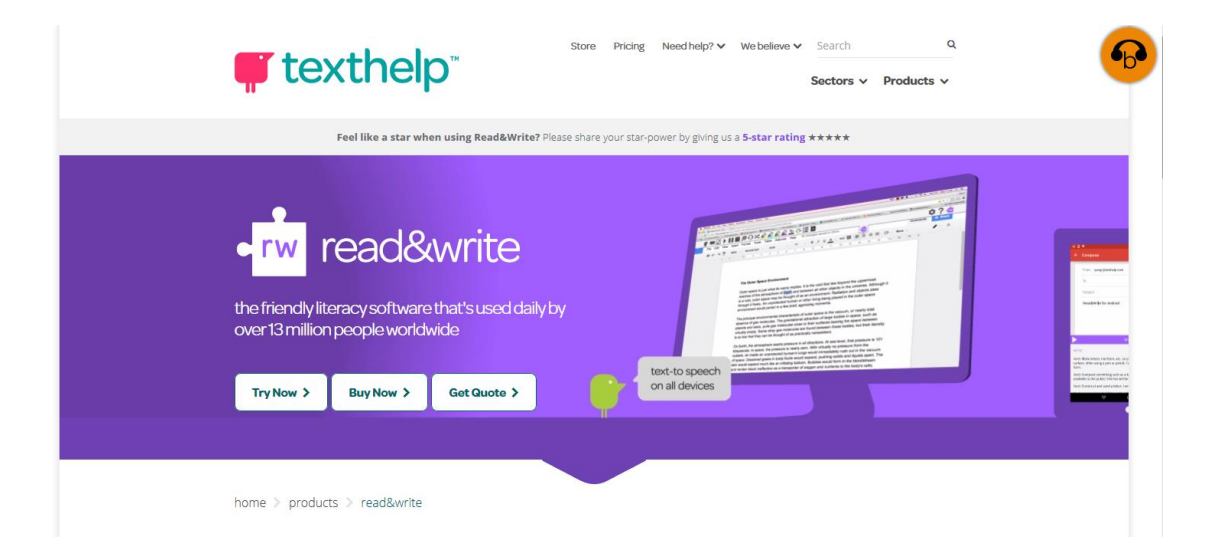

• Choose your computer's operating system (for the following directions, it is assumed this will be a Windows operating system).

| Get your free 30 day trial 🗲 |                     |                  |         |                    |                    |           |
|------------------------------|---------------------|------------------|---------|--------------------|--------------------|-----------|
|                              | <b>ب</b><br>Android | <b>É</b><br>iPad | Windows | <b>É</b><br>Mac OS | <b>O</b><br>Chrome | e<br>Edge |

• Save the Read&Write downloadable .exe file.

| Opening read%26write.exe              | r I I I I I I I I I I I I I I I I I I I |
|---------------------------------------|-----------------------------------------|
| You have chosen to open:              |                                         |
| read%26write.exe                      |                                         |
| which is: Binary File (629 MB)        |                                         |
| from: https://fastdownloads2.texthelp | p.com                                   |
| Would you like to save this file?     |                                         |
|                                       | Save File Cancel                        |

- Within your computer, go to where your computer has saved the Read&Write .exe installation file (by default on Windows computers this will usually be your "downloads" folder).
- Click on the Read&Write .exe file and choose "Run."

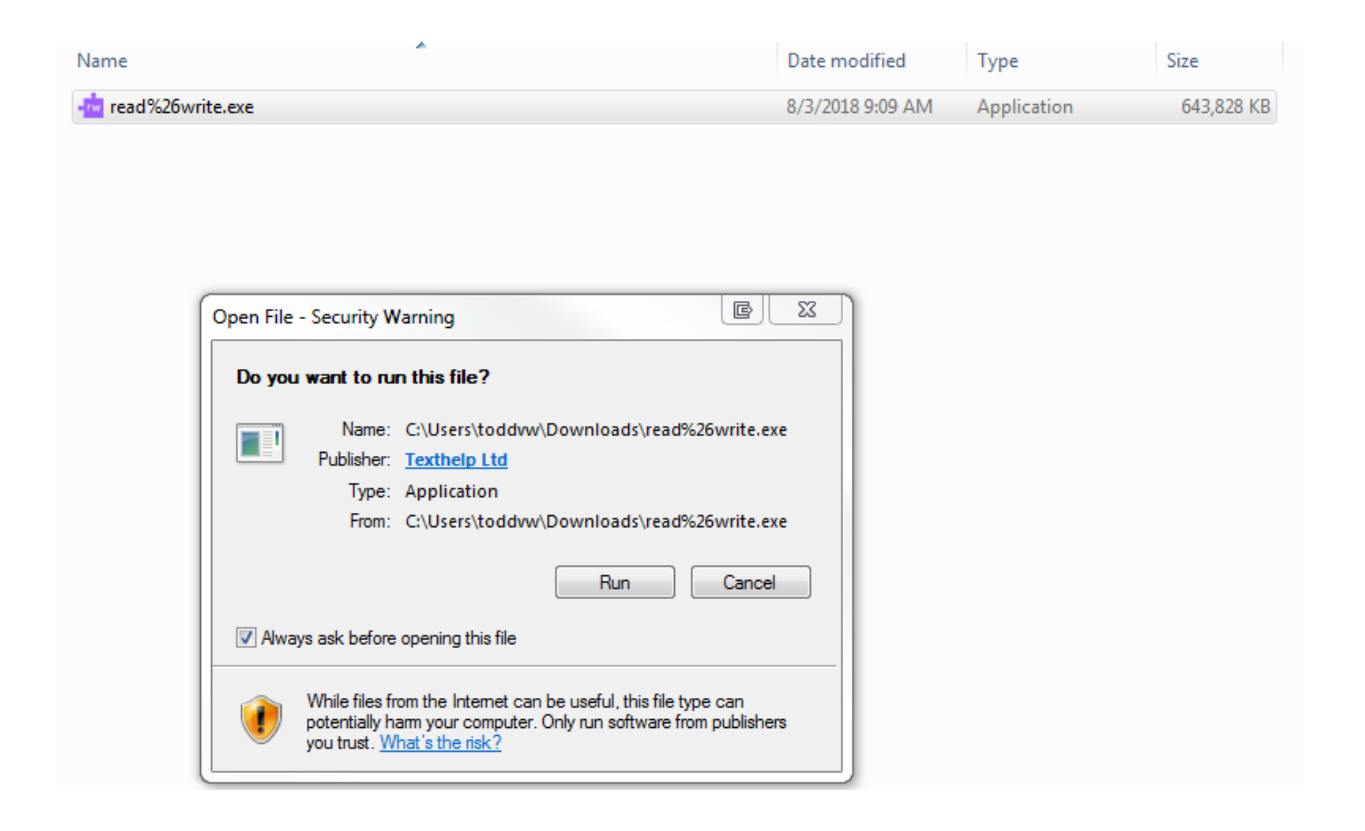

- Allow your computer to complete the entire installation process (prompt it to continue doing so when your computer asks for various permissions).
- Once installed, find the Read&Write icon on your computer's desktop. (If your computer didn't automatically place an icon on your desktop you may need to search for Read&Write among your computer's other installed programs. In Windows, click on your "Start" icon, and enter "Read&Write" in the search bar.)

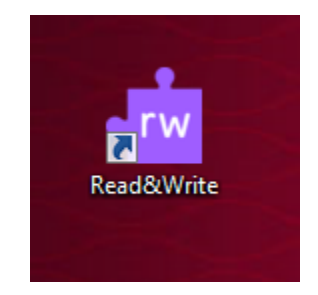

• Once Read&Write is launched on your computer, a blue Read&Write toolbar should appear on your desktop. (It may be the shorter version of the tool bar, as pictured below, or the longer/complete version of the tool bar.)

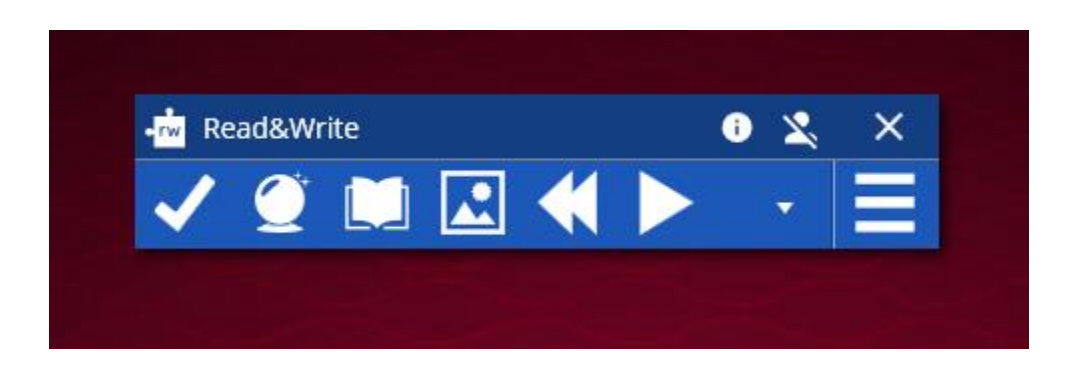

You should then automatically see a prompt to sign-in to Read&Write. Because IUP's Read&Write runs through your IUP Microsoft Office365 account, you should choose "Sign in with Microsoft." If you aren't automatically given the sign-in prompt (below), click on the Read&Write toolbar sign-in icon that looks like a person (i.e., human head and chest), located in the upper right-hand corner of the blue Read&Write toolbar (see above).

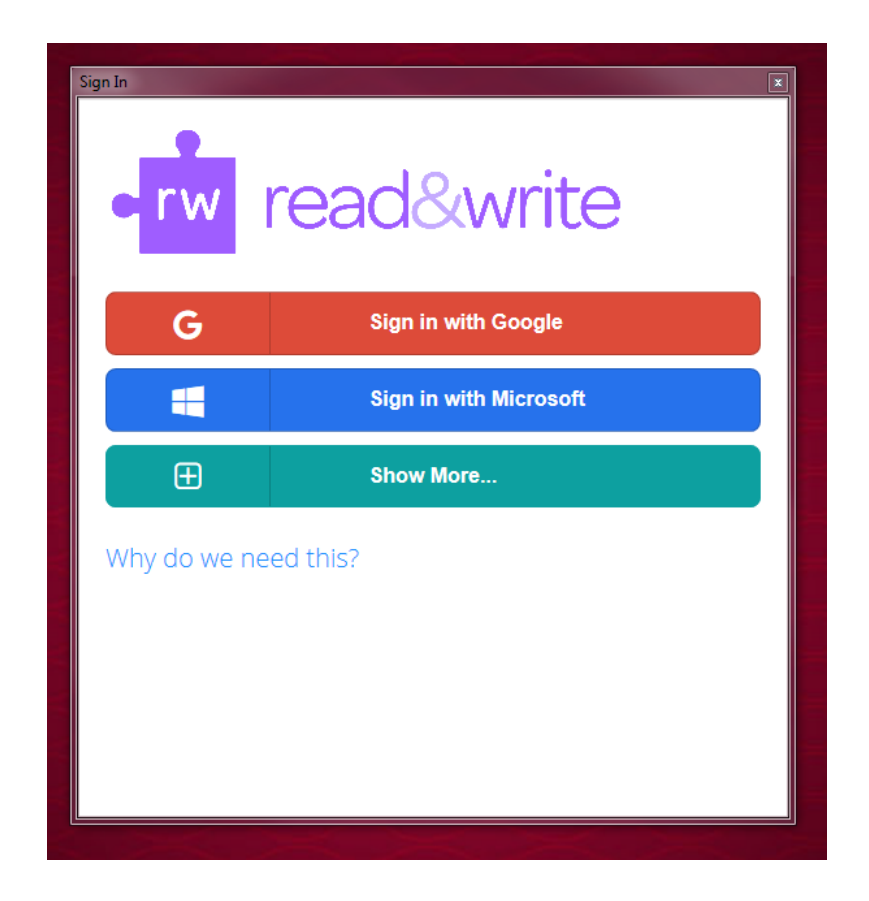

• Then type your IUP email address and click "Next."

| Sigr | n In                                                  | × |
|------|-------------------------------------------------------|---|
|      | Microsoft                                             |   |
|      | Sign in                                               |   |
|      | Email, phone, or Skype                                |   |
|      | Can't access your account?                            |   |
|      | No account? Create one!                               |   |
|      |                                                       |   |
|      | Next                                                  |   |
|      |                                                       |   |
|      |                                                       |   |
|      |                                                       |   |
|      |                                                       |   |
|      |                                                       |   |
|      | ©2010 Missandi Tama stura Drivan Scarabia             |   |
|      | SZUIO MILLIUSUIL TEITIS OFUSE PITIVALY & COOKIES ···· |   |

• Then enter your IUP username and password for the IUP Web Single Sign-On Login prompt:

| Sign In  A WARNING: Only enter your credentials if the address above begins with exactly  https://webso.iup.edu/ |
|----------------------------------------------------------------------------------------------------|
| Indiana University of Pennsylvania                                                                               |
| IUP Web Single Sign-On Login                                                                                     |
| The requested web resource, um:federation:MicrosoftOnline, requires you to identify yourself.                    |
| Username:<br>Password:                                                                                           |
| Login<br>Unauthorized Uses and Access Are Prohibited!                                                            |
| Q Login Failed? (1) Need Help?                                                                                   |
|                                                                                                    |
|                                                                                                    |
|                                                                                                    |

- Once you give your computer permission to sign-in to Read&Write via your IUP Office365 account you should now be ready to use Read&Write. Please note, each time you newly boot-up your computer and open the Read&Write program for the first time, you'll probably be required to sign-in via your IUP Office365 account and IUP username/password.
- Lastly, to fully use Read&Write on your computer's web browser, you will need to install the Read&Write extension for the particular web browser you use. The first time you launch your web browser with Read&Write your web browser may automatically detect that it needs to download the Read&Write extension and may automatically ask you for permission to do so. If not, you may need to search for and install the "Read&Write" extension for the particular web browser that you use.